## 关于 2018 级新生入馆测试的通知

2018 级新生:

图书馆为了让新生尽快了解图书馆的文献资源及各项服务,并能 及时开通一卡通图书借阅权限,图书馆现对入学新生实行《新生入馆 测试》。

上机测试环节注意事项如下:

### 一、软件安装

新生可扫描"阳光学院图书馆新生入馆教育(圈游)"APP二维码 下载安装,自助完成阅读"阳光学院图书馆新生入馆教育指南"。

#### 二、测试要求

1、请遵照《阳光学院新生入馆考试指南》(详见附件)完成注册、
 登陆系统,进入答题界面。

2、新生考试没有次数和时间的限制,考试合格即可开通借阅权限。

3、进行测试时,系统将从题库中随机抽取试题并自动生成试卷, 根据读者测试情况给出相应的成绩,测试成绩达到 70 分以上(含 70 分),视为合格;测试合格的读者可携带学生证前往图书馆总服务台开 通图书证借阅权限。未通过测试的读者,其一卡通无法办理馆内各类文 献资源的借阅和使用。

附件: 阳光学院新生入馆考试指南

阳光学院图书馆

#### 2018年9月26日

1

## 阳光学院图书馆新生入馆考试移动端使用指南

### 一、下载圈游 APP

下载地址:

1. 手机浏览器输入网址下载: <u>http://download.quanyoo.com/</u>

2. 安卓在相应的应用市场搜索"圈游"下载, IOS 请在 APP Store 搜索"圈游"下载

3. 直接扫描下方二维码下载:

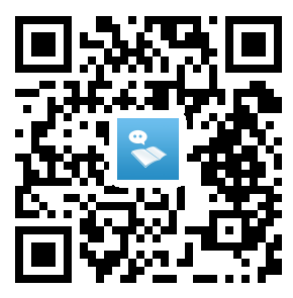

4. 关注微信公众号"i圈游",进入公众号后,点击公众号右下方 "关于圈游",再点击"下载 APP"即可。

## 二、注册,填写并完善资料

|                                                               |      | 💷 lh. < 🕲 🎗 | 下午4:52                |                             | (C) In. ≈ © 2 |
|---------------------------------------------------------------|------|-------------|-----------------------|-----------------------------|---------------|
| <                                                             | 注册   |             | <                     | 完善资料                        | 跳过            |
| 输入手机号/密码,完成活                                                  | 主册   |             | 受校夕称                  | 请选择受校                       |               |
| [2] <b>违</b> 输入服动                                             | R    |             | 于仅口小                  | 明201年于10人                   |               |
|                                                               | 1    |             | 学/工号                  | 请输入学号                       |               |
| ⟨         、         書         ☆         入         手         机 | .号   |             |                       | 131037 43 5                 |               |
|                                                               | , ,  |             | 姓名                    | 请输入姓名                       |               |
| 🔦 请输入验证                                                       | E码   | 获取验证码       |                       |                             |               |
| 🔒 请设置6-1                                                      | 6位密码 |             |                       | 完成                          |               |
| 🔒 确认密码                                                        |      |             | <mark>注</mark> :1、继续完 | R善用户资料,请到用户中心-              | 我的大学;         |
|                                                               |      |             | 2、非学校                 | 这用尸请选择跳过;<br>医现实生 法生则过 后结束系 | 山【我的十份】今美     |
|                                                               | 下一步  |             | 3、2017s<br>资料。        | 干级新生,頃无跳过,后续冉至              | 1 我的大学】 元善    |

三、登入圈游 APP, 在"发现"页面, 找到并点击"更多"图标

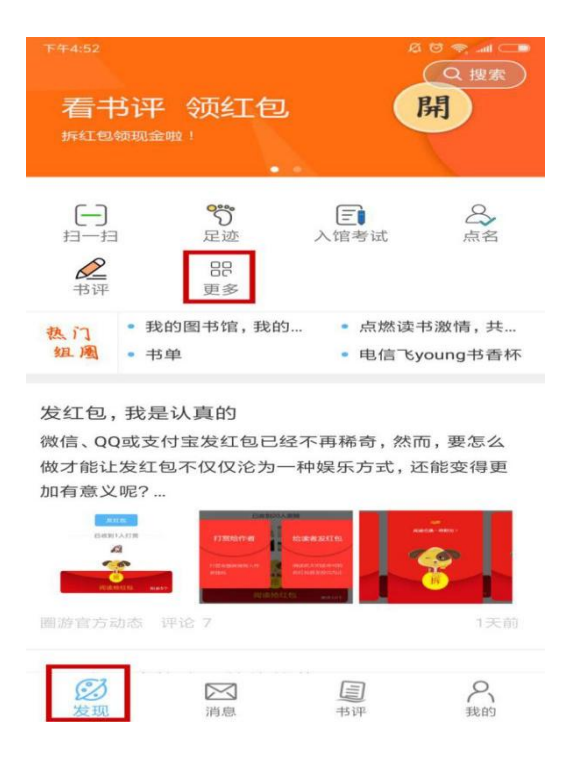

四、找到"我的大学"下方的"学校认证",点击进入,填写完信 息保存即可。

| 下午4:52            |            |                  | A 🖸 🗢 🖬 🥅        |
|-------------------|------------|------------------|------------------|
| ~ 我的常用            | を更<br>デーー  | 5 应用<br>同 8      | Acces 1          |
| 基础功能              |            |                  |                  |
|                   | ()<br>热门组圈 | 电子身份卡            | <b>●</b><br>我的组圈 |
| 我的足迹              | で          |                  |                  |
| 我的大学              | <u></u>    | -                |                  |
| 学校认证              | 我的课表       | 我的班级             | していたいというという。     |
| ♂ 安全教育 点名系统       |            |                  |                  |
| 合点名               | 参与记录       | <b>全</b><br>发起记录 | <b>之</b><br>课程点名 |
| <b>()</b><br>活动点名 | □<br>宿舍点名  | 同期配置             | 周期列表             |
|                   | =          | 0 <              |                  |

五、同样在"我的大学"处,找到并点击"入馆考试",再点击"阳 光学院入馆教育",输入选课密码"123456",再点击按钮【将我加入】。

| 下午5:01               | Д 🗇 🗢 ₊ati 💶 | 下午5:38    | © Ø Ø 🖘 🗔         |
|----------------------|--------------|-----------|-------------------|
| く <sub>关闭</sub> 圏游知库 |              | く 关闭 阳光   | 学院入馆教育            |
| 圈游知识学习中心             |              | 选课选项      |                   |
|                      |              | 阳光学院入馆教育  | [P                |
| 圈游知库                 |              |           | 课程创建者: yangotea01 |
| 现有课程                 |              |           |                   |
| 泉州经贸-图书馆入馆教育         | P            | ■ 阳光学院图书馆 |                   |
| 课程创建者: qzjr          | nctea01      | 选课密码      |                   |
|                      |              |           |                   |
| 福建警察学院图书馆入馆教育        | P            | 常我加入      |                   |
| 福建警察学院图              | 书馆入馆教        |           |                   |
| 课程创建者: jcxy          | tea01        |           |                   |
| 课程创建者:qzjr           | nctea01      |           |                   |
| 阳光学院入馆教育             |              |           |                   |
| 课程创建者: yan           | gotea01      |           |                   |
|                      |              |           |                   |

六、进入页面后下拉至最下方,点击"2018 年新生入馆测试",点击按钮【现在参加测验】

| 下午5:39 @ 及 😇 🜩 📶 🔵                                                               | 下午5:39 @ 及 영 奈 📶 🗔                                          |  |  |
|----------------------------------------------------------------------------------|-------------------------------------------------------------|--|--|
| く 关闭 课程: 阳光学院入馆                                                                  | く 关闭 阳光学院入馆教育: 2                                            |  |  |
| □ 如何发表书评?                                                                        | 圈游知识学习中心                                                    |  |  |
| RAFABEHIER , RAFANJE , RAFANJE                                                   | 阳光学院入馆教育                                                    |  |  |
| 获奖书评光荣榜                                                                          | 首页 / 图书馆教育 / 阳光学院入馆教育 / 入馆测试<br>/ 2018新生入馆测试                |  |  |
| <ul> <li>入馆测试</li> <li>         新生入馆测试说明要求         <ul> <li></li></ul></li></ul> | 2018新生入馆测试<br><sup>允许试答次数:10</sup><br>时间限制:30分钟<br>评分方法:最高分 |  |  |
| 设置                                                                               | 现在参加测验                                                      |  |  |
| <ul> <li>▼ 课程管理</li> <li>▲ 从阳光学院入馆教育撤销选课</li> <li>Ⅲ 成绩</li> </ul>                | 设置 ■ 3 ■ 3 ■ 3 ■ 3 ■ 3 ■ 3 ■ 3 ■ 3 ■ 3 ■                    |  |  |

# 七、点击按钮【开始答题】。

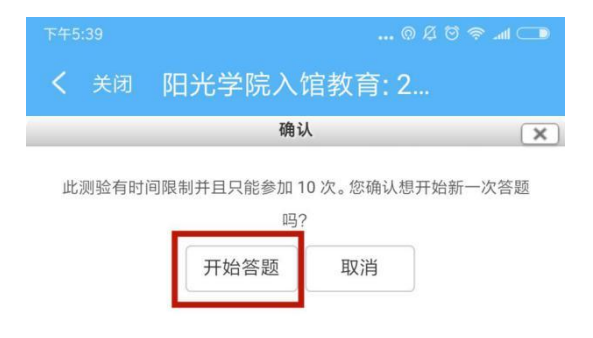

八、做完题目,点击"结束答题"即可,如果成绩不合格,还 可以退出,重新进入"阳光学院入馆教育"进行考试。

| ፑቱ5:41 🕲 ቆ ପି 😤 ചៅ 🗔                                                                                                    |
|----------------------------------------------------------------------------------------------------|
| く 关闭 2018新生入馆测试                                                                                                    |
| 选择一项:<br>a. 买同价格图书赔偿<br>b.<br>购买同种同版或新版图书赔偿,无法购买的按图书<br>原价5倍赔款                                                                                                    |
| <ul> <li>○ c. 一卡通自动扣缴</li> <li>○ d. 随便买本书赔偿</li> </ul>                                                                                                    |
| 测验导航                                                                                                    |
| 1       2       3       4       5       6       7       8       9       10       11       12       13         14       15       16       17       18       19       20       21       22       23       24       25       26         27       28       29       30       31       32       33       34       35       36       37       38       39         40       41       42       43       44       45       46       47       48       49       50         结束答题       剩余时间 0:28:35       35       36       37       38       39       36       37       38       39 |

九、通过圈游 APP 考试达到 70 分(包含 70 分)以上,请到图书 馆总台把手机上的成绩出示给老师确认。由老师开通图书证借阅权限。